# Twinmotion ライセンスの確認

### 1. アップグレード対象の確認

- ① 以下の URL にアクセスします。 https://www.twinmotion.com/ja/license
- ② 画面右上の人型のアイコンが以下黄色枠内の表示の場合、アイコンをクリックし、Epic Games アカウントでサインインします。

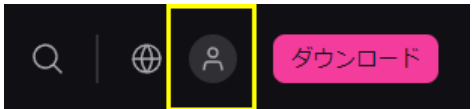

- ※ アイコン右下に、緑の丸がある場合はサインイン済みのため、サインインは不要です。
- ③ サインインすると、人型のアイコンの下に緑の丸が表示されます。

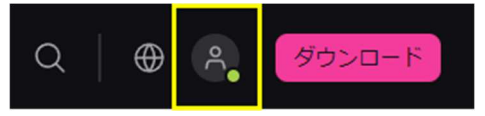

- ④ 画面をスクロールします。無償アップグレードの可否によって表示が異なります。
  - a. 無償アップグレードが可能なアカウント

#### **製品版** に [今すぐダウンロード] ボタンが表示されます。

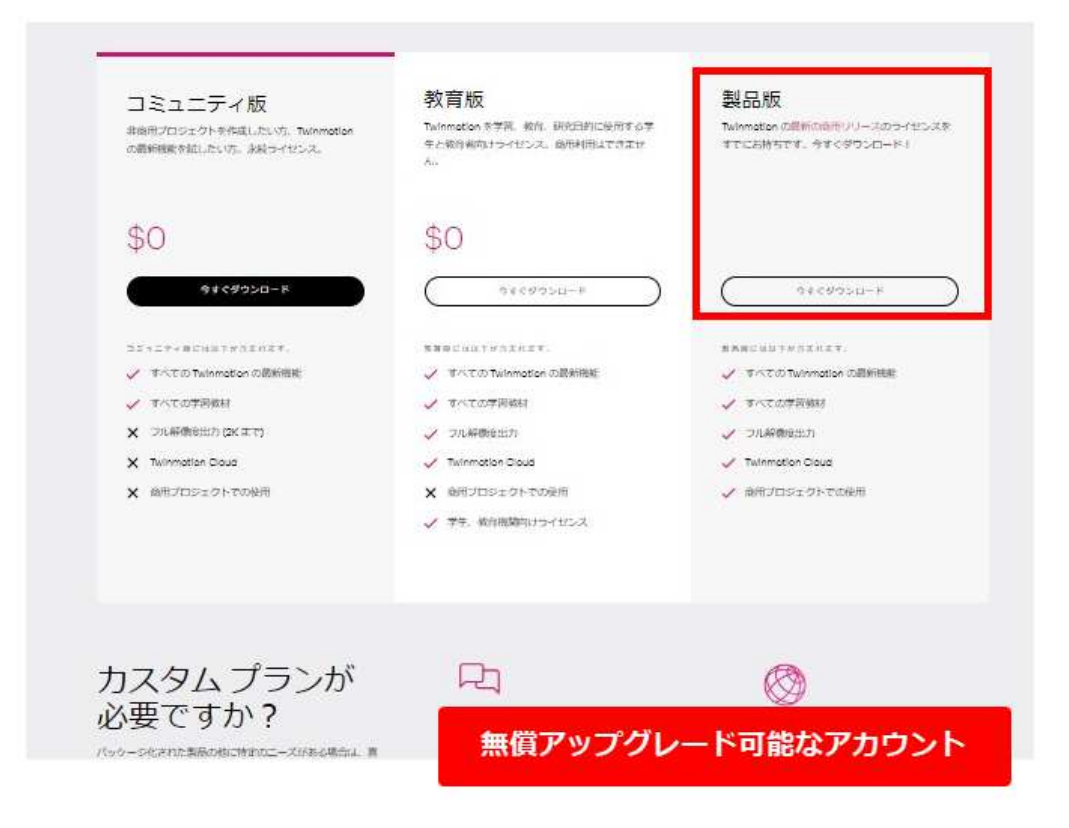

- b. 有償アップグレードが可能なアカウント
  - 製品版のアップグレード が表示されます。

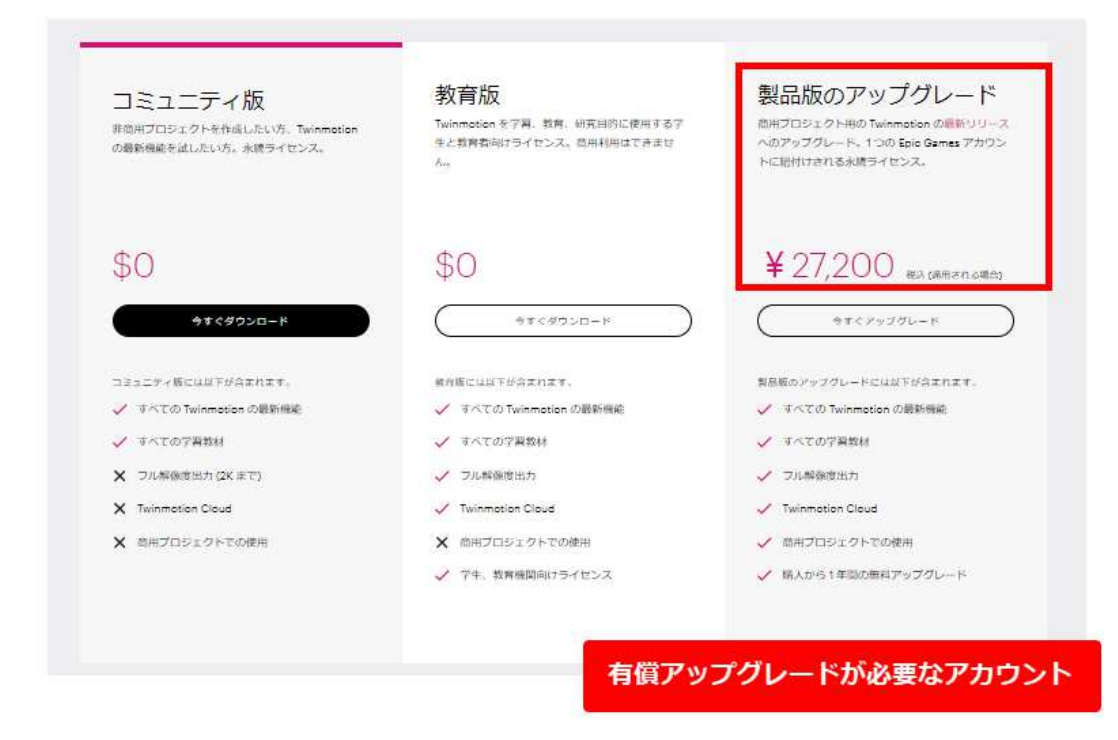

c. アップグレードの権利がないアカウント (Twinmotion 2019 Epic版 ライセンス など)

製品版 に金額と [今すぐ購入] ボタンが表示されます。

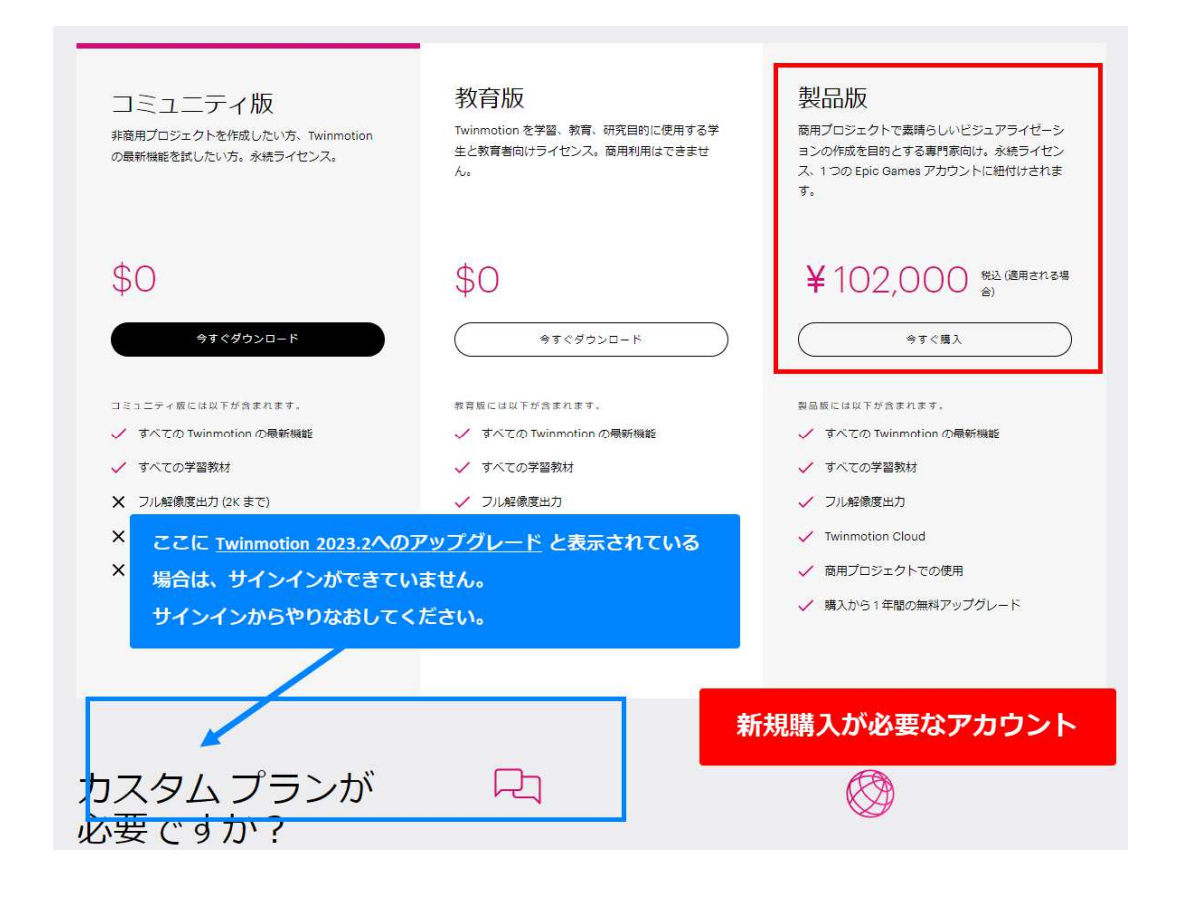

## Twinmotion ライセンスの確認

### 2. コード引き換え状況の確認方法

① 以下の URL にアクセスします。

https://www.twinmotion.com/ja

② 画面右上の人型のアイコンが以下黄色枠内の表示の場合、アイコンをクリックし、Epic Games アカウントでサインインします。

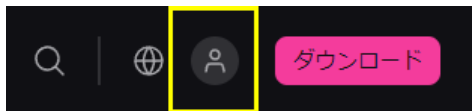

※ アイコン右下に、緑の丸がある場合はサインイン済みのため、サインインは不要です。

③ サインインすると、人型のアイコンの下に緑の丸が表示されます。

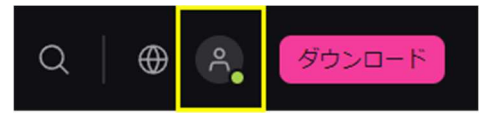

④ 人型のアイコンをクリックして表示されるメニューで 個人 をクリックします。

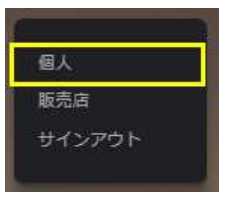

⑤ アカウント設定 が表示されます。左側メニュー トランザクション をクリック、右側の画面で コードの引き換え をクリックすると、 引き換え済みのコードが表示されます。

日付 :コード引き換えをした日

引き換えコード : コード引き換えに使用したコード

※コードの表示ではなく、アカウント情報にまだ請求されていませんと表示される場合は、コードの引き換えをした実績がありません。

| EPIC |   |              | Twinmo | tion を選択する理由         | ソリューション         | その他    |         |           |                   | ⊕ ^ <mark>.</mark> | ダウンロード |
|------|---|--------------|--------|----------------------|-----------------|--------|---------|-----------|-------------------|--------------------|--------|
|      |   |              |        |                      |                 |        |         |           |                   |                    |        |
|      | ÷ | アカウント設定      |        | 74421                | =7.5            |        |         |           |                   |                    |        |
|      |   | メール設定の管理     |        | アカワントの詳細を管理          |                 |        |         |           |                   |                    |        |
|      | 6 | 支払管理         |        | アカウント情報              |                 |        |         |           |                   |                    |        |
|      | C | トランザクション     |        | D: 2b9163bfadfb4f058 | 8717b51f634e4be |        |         |           |                   |                    |        |
|      | 0 | EPIC報酬       |        | ティスプレイネーム            |                 | -      | 0       | メールアドレス   |                   |                    |        |
|      | 6 | サブスクリプション    |        |                      |                 | (i)    |         |           |                   |                    |        |
|      | Ĥ | パスワード&セキュリティ |        | ご希望のコミュニケー<br>日本語    | ション言語           |        | •       |           |                   |                    |        |
|      | • | ゲーム内通音       |        | H 100                |                 |        |         |           |                   |                    | _      |
| EPIC |   |              | Twinmo | tion を選択する理由         | ソリューション         | その他    |         |           |                   | ⊕ ٩                | ダウンロード |
|      |   |              |        |                      |                 |        |         |           |                   |                    |        |
|      | • | アカウント設定      |        |                      |                 |        |         |           |                   |                    |        |
|      | ¢ | メール設定の管理     |        | トランサク                | ンヨン             |        |         |           |                   |                    |        |
|      | 6 | 支払管理         |        | 購入 サブスクリ             | ブション コー         | ドの引き換え | V-Buck: | sカードの引き換え |                   |                    |        |
|      | C | トランザクション     |        | 日付                   | 引き換             | えコード   |         |           | 詳細                |                    |        |
|      | 0 | EPIC報酬       |        | 2020/5/14            | 67HC2           |        |         |           | Twinmotion 2023.2 |                    |        |
|      | 6 | サブスクリプション    |        | -                    |                 |        | _       |           |                   |                    | - 1    |